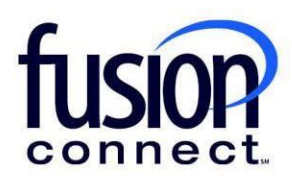

## Reduce Quantity of Existing Service-License

**Fusion Connect Client Portal** 

## Resources

Watch a Video: Reduce Quantity of Existing Service-License

## More Resources:

See a complete list of Fusion Connect Client Portal self-support documents here: https://www.fusionconnect.com/support/ms-teams-support

## Reduce Quantity of Existing Service-License...

The Services Tile displays a list of the services that Fusion Connect offers. Services you currently subscribe to will appear in bold with the number of sites you have in parentheses next to the service type.

Note: Services you do not currently subscribe to will appear in grey.

For Microsoft Services, click on your IT Software & Services section:

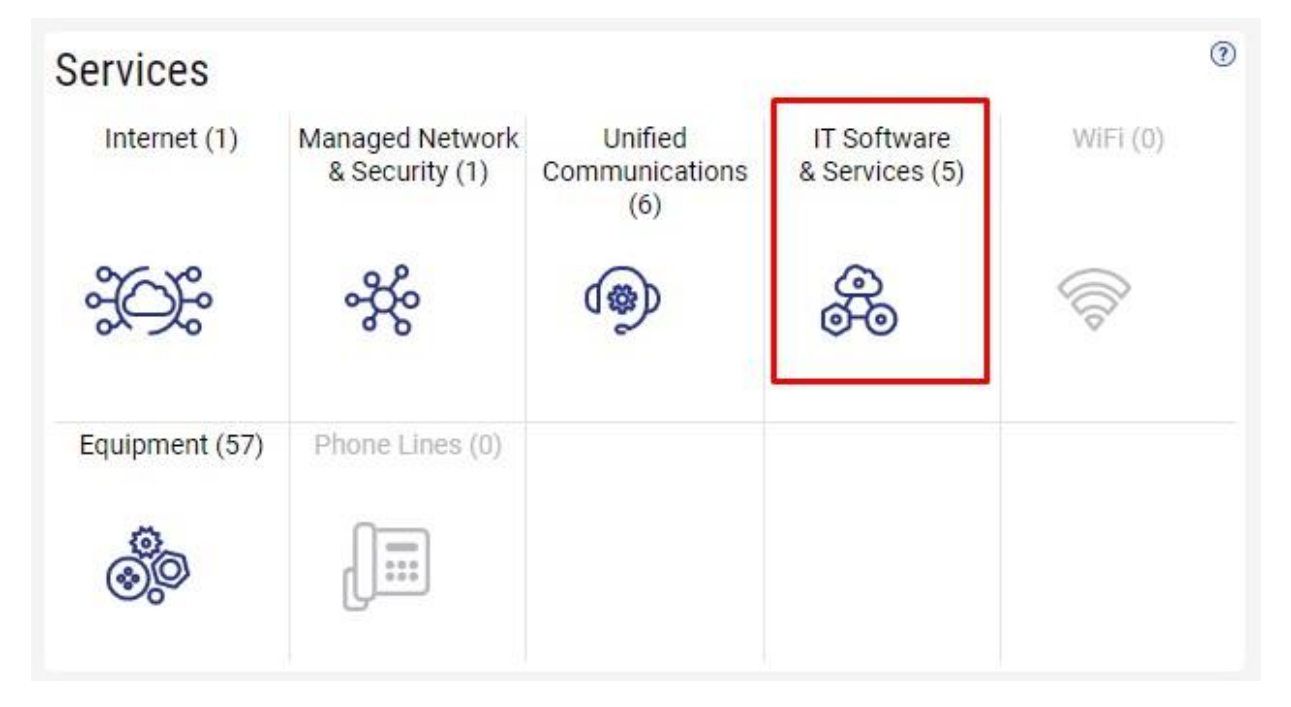

This will open a new Tab within your Portal listing your Site(s) and their service(s). Choose the site/service by clicking the Kabob icon and choose "Manage Services":

| fusion                           |                                 | Q Search                             |
|----------------------------------|---------------------------------|--------------------------------------|
| Sample Company Customer Overview | ple Company Customer Services 🗙 |                                      |
|                                  |                                 | Sample Company Customer Overview     |
| Sample Company Customer Ser      | rvices                          |                                      |
| Internet 🔅 Managed Network       | 🛿 & Security 🐐 Unified Commu    | nications 🐵 IT Software & Services 😹 |
| Sites States 1 si                | ites                            |                                      |
| Sample Company                   | 🔯 Site                          | Service                              |
|                                  | Sample Company                  | Microsoft Services                   |
|                                  | Manage Services                 |                                      |
|                                  | Create Licket                   |                                      |

In the Services section, select a specific Product/License by clicking its "pop-out window" icon:

| Ser | vices for Sample Company Pr | ovider (samplecor | npany.som | ething.con | n)         |          |        |            |            |            |
|-----|-----------------------------|-------------------|-----------|------------|------------|----------|--------|------------|------------|------------|
| -   | Service 🔻                   | ×                 |           |            |            |          |        |            |            |            |
| 礅   | Service                     | Billing Type      | Billed    | Term       | Unit Price | Quantity | Total  | Effective  | Term End   | Auto Renew |
|     | Azure Plan                  | Usage             | Annual    | Monthly    |            |          |        |            |            |            |
| 2   | Microsoft 365 E3            | License           | Monthly   | Monthly    | 43.20      | 1        | 43.20  | 03/18/2024 | 04/18/2024 | ~          |
| 2   | Microsoft 365 E5            | License           | Annual    | Annual     | 684.00     | 1        | 684.00 | 03/18/2024 | 03/18/2025 | ~          |

Here, you can change the quantity of your service by clicking **"Change Quantity"**. This allows the ability to change the quantity of your service.

|                                                                                             | Q Searc               | sh                              |                                | 7 \$  |
|---------------------------------------------------------------------------------------------|-----------------------|---------------------------------|--------------------------------|-------|
| $\equiv$ Sample Company Customer Overview $	imes$ Sample Company Microsoft Services $	imes$ | Sample Company Micros | soft 365 E3 🗙 Sample Compa      | any Customer Services 🗙        |       |
| Sample Company Microsoft 365 E3                                                             |                       |                                 |                                |       |
|                                                                                             | Service               | Microsoft 365 E3                | Unit Price                     | 43.20 |
|                                                                                             | Billed                | Monthly                         | Quantity                       | 2     |
|                                                                                             | Term                  | Monthly                         | Total                          | 86.40 |
|                                                                                             | Effective             | 03/18/2024                      |                                |       |
|                                                                                             | Term End              | 04/18/2024                      |                                |       |
|                                                                                             | Auto Renew            | ~                               |                                |       |
|                                                                                             |                       | Change (<br>Open Ticket Reporti | Quantity<br>ng License Problem |       |
|                                                                                             |                       | Edit                            | C                              |       |

If you wish to reduce your License quantity, enter your revised quantity in the New Quantity\* field.

For **Change Effective**\*, click the drop down and choose either *"Immediately"* (if you want to reduce services immediately) -or choose *"On Renewal"* if you want services reduced when you auto-renew. You can also enter your own alpha/numeric Order Reference if you wish.

Clicking "Submit Order", your new service will be added within the Change Effective time frame chosen:

|                                                            | New Quantity *                                                                                                    | 1                                                                                              |                                                                                                    |
|------------------------------------------------------------|----------------------------------------------------------------------------------------------------|------------------------------------------------------------------------------------------------|----------------------------------------------------------------------------------------------------|
| C                                                          | Change Effective *                                                                                                    | Immediately                                                                                    | •                                                                                                    |
| Order Reference                                            |                                                                                                    | (No Selection)                                                                                 |                                                                                                    |
|                                                            | Lice                                                                                                    | Immediately                                                                                    |                                                                                                    |
| By clicki                                                  | ng "Submit Order"                                                                                                    | Customer is rec                                                                                | questing Eusion Connect to                                                                                                    |
| reduce th<br>Microsoft<br>may b<br>licenses a<br>responsib | e quantity of provis<br>t reduce the license<br>of unable to comply<br>vailable to be reduce<br>le for validating suc | sioned licenses.<br>so for the specif<br>with the reque<br>ced according t<br>ccessful provisi | Fusion Connect will request<br>ied effective date. Microsoft<br>st if there are insufficient<br>o license terms. Customer is<br>oning via the change history. |